## 提出手順

- 1 八代市役所のホームページを開き、「しごと・産業」をクリック
- 2 「登録申請・名簿」をクリック
- 3 『令和6・7年度 八代市競争入札参加資格審査申請「物品・役務等」の随時申請について』の 記事をクリック
- 4 【物品・役務等】の提出先の専用 LoGo フォームの URL をクリック

| 提出先                          |                       |                                                    |
|------------------------------|-----------------------|----------------------------------------------------|
| 〒866-8601<br>熊本県八代市松江城町1     | -25                   |                                                    |
| 八代市役所3階 契約検<br>雷話番号 0965-33- | 查課<br>4120            |                                                    |
| 【物品・役務等】                     | LoGoフォームのURL(インターネット) | <u>https://logoform.jp/form/zis6/395642(外部リンク)</u> |

## 専用のフォームへ入力例

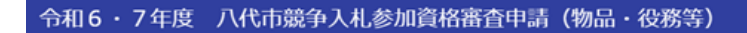

| 📝 入力フォー                           | А                                                                           |           |
|-----------------------------------|-----------------------------------------------------------------------------|-----------|
| 1 入力                              | 2 確認                                                                        | 3 完了      |
| 下記のフォームにご                         | 「入力をお願いします。                                                                 |           |
| 市内、市外区分                           | のを選んでください 必須 ① タブで市内・市外を選択してください。                                           | <u>~</u>  |
| <b>業者名を入力し</b><br>(株)八代商店         | してください。 必須<br>② 商号・名称を入力してください。                                             | 0 / 60000 |
| 申請内容の問い<br>氏名<br>氏 必須             | <u>い合わせ先(担当者名、住所、電話番号)を入力してください</u><br>申請担当者の氏名を入力してください。<br>名 <u>さ</u>     |           |
| <b>住所</b><br>郵便番号 <mark>必有</mark> | <ul> <li>④ 郵便番号を入力すると、都道府県、市区町村、町名まで自動反映されますので、地番、ビル名等を入力してください。</li> </ul> | 0 / 64    |
|                                   | 0/8                                                                         | 0 / 64    |
| 番地心須                              | マンション・部屋番号                                                                  | 0 / 64    |
| 電話番号 <b>这</b> 員                   | ⑤ 申請内容の問合せ連絡先を入力して下さい。                                                      |           |
|                                   | V / 13                                                                      |           |

| 物品申請データ+商号<br>(注意:パスワード等 | 又は名称 (Excelファイル)を添付してください<br>の設定はしないでください) <mark>必須</mark>                           |   |
|--------------------------|--------------------------------------------------------------------------------------|---|
|                          | <ul> <li>⑥ クリップマークをクリックし、申請書を添付してください。</li> <li>提出の際は、パスワード等の設定はしないでください。</li> </ul> |   |
|                          | → 確認画面へ進む 入力内容を一時保存する                                                                | _ |

## ⑦「確認画面へ進む」をクリックしてください。

| 📝 入力フォーム                                                                                               |                                        |      |  |  |
|----------------------------------------------------------------------------------------------------|----------------------------------------|------|--|--|
| 🕑 入力 ———————————————————————————————————                                                               | 2 確認                                   | 3 完了 |  |  |
| 入力内容確認                                                                                                 |                                        |      |  |  |
| <b>市内、市外区分を</b> 込<br>市内                                                                                | 選んでください                                |      |  |  |
| <b>業者名を入力して</b><br>(株)八代商店                                                                             | ください。                                  |      |  |  |
| 申請内容の問い合わせ先(担当者名、住所、電話番号)を入力してください                                                                     |                                        |      |  |  |
| 氏名                                                                                                    | 山田 太郎                                  |      |  |  |
| 住所                                                                                                    | 〒8668601 熊本県 八代市 松江城町1-25(八代郵便局私書箱第1号) |      |  |  |
| 電話番号                                                                                                   | 0965334120                             |      |  |  |
| 物品申請データ+商号又は名称 (Excelファイル)を添付してください<br>(注意:パスワード等の設定はしないでください)<br>アップロードされたファイル<br>(別) 入力内容を確認し、送信を押す。 |                                        |      |  |  |
| ←1つ前の画面に戻る                                                                                             |                                        |      |  |  |

| 17 |
|----|
|    |
|    |
|    |
|    |
|    |